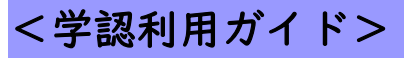

## 日経 BP 記事検索サービス

1.「日経 BP 記事検索サービス」のリンクをクリックします。

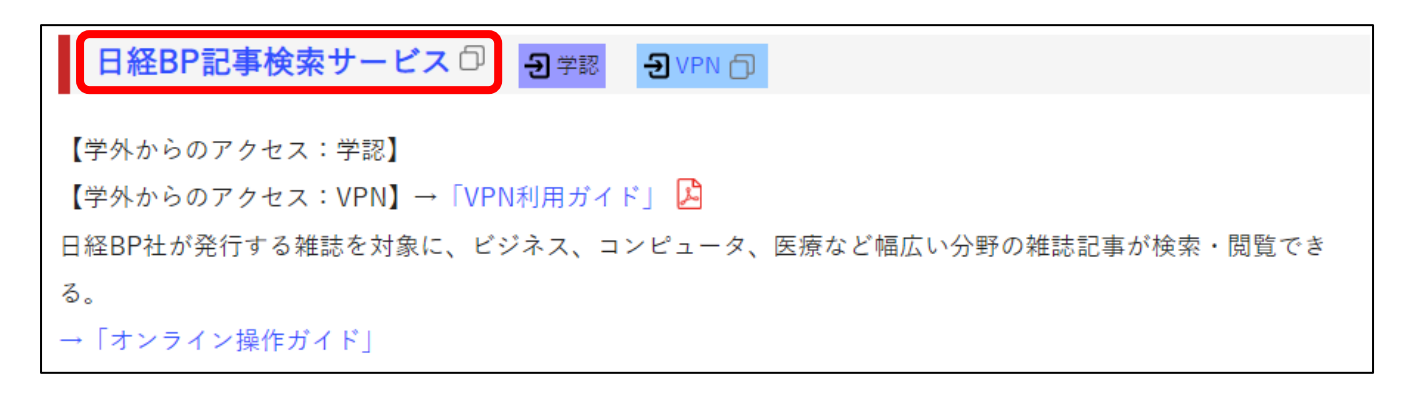

2. 読みたい雑誌や記事を探します。

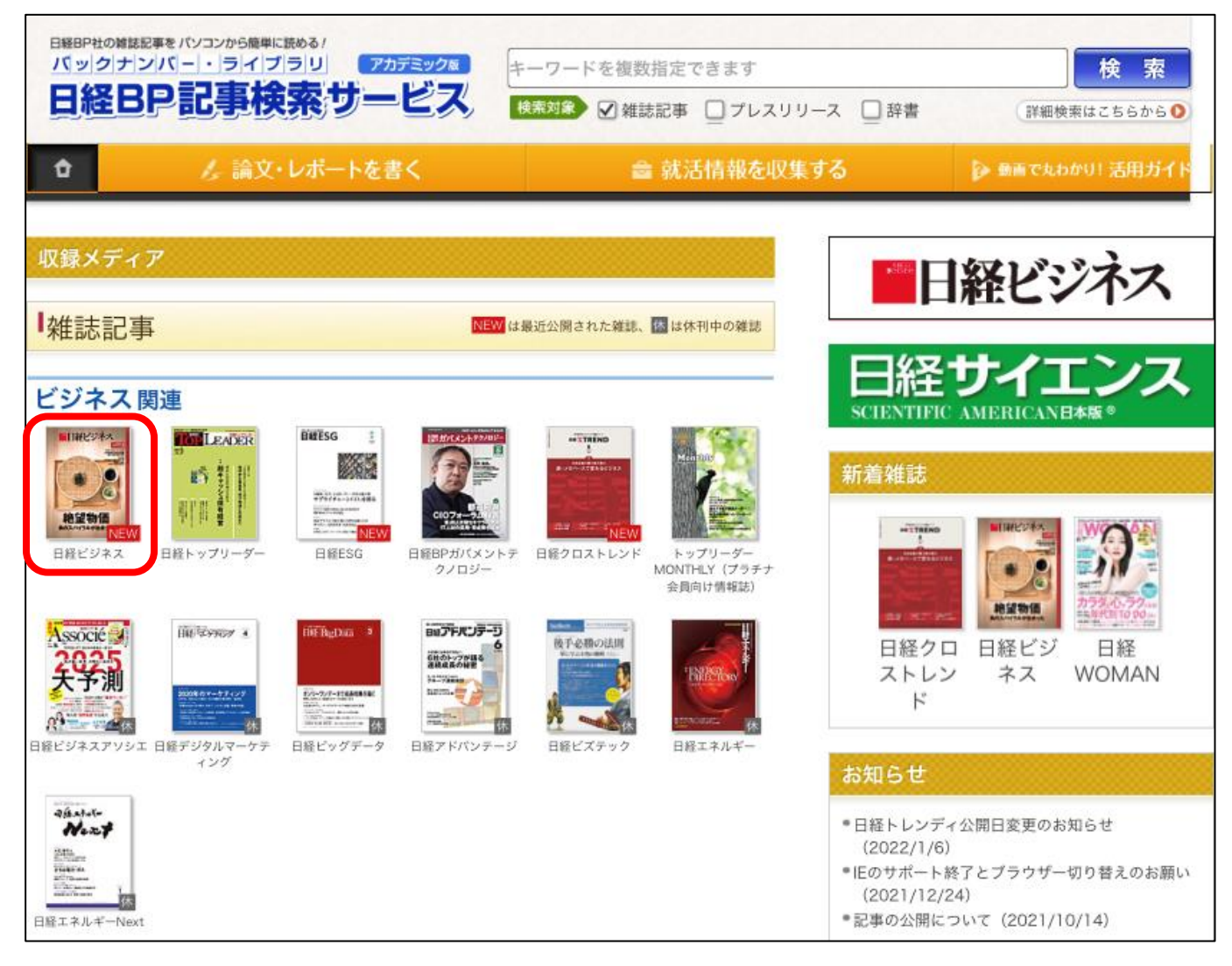

3. 「学認アカウントで利用する」をクリックします。

| 日経BP                                                                                                    |  |  |  |  |
|----------------------------------------------------------------------------------------------------|--|--|--|--|
| ログインしてください                                                                                               |  |  |  |  |
| URL入力欄の「http」を「https」に変更の<br>上、再度アクセスしてください。                                                             |  |  |  |  |
| ご利用になりたいサービスのユーザーID、パスワードを入<br>力して「ログイン」ボタンをクリックしてください。<br>キャンペーンコードご利用の方は、提供元のキャンペーン認証URL<br>からログイン下さい。 |  |  |  |  |
| ユーザーID                                                                                                   |  |  |  |  |
| パスワード                                                                                                    |  |  |  |  |
| <ul> <li>○ IDとパスワードを保存しない</li> <li>○ 次のログインまでIDとパスワードを保存</li> <li>○ 次回からログインを省略する</li> </ul>             |  |  |  |  |
| ログイン                                                                                                    |  |  |  |  |
| 学認アカウントで利用する ? 「学認」とは                                                                                    |  |  |  |  |

4.所属機関で「**広島経済大学」**を選択します。

| 🍘 GakuNin) |                                         |  |
|------------|-----------------------------------------|--|
| 所属機関の選択    |                                         |  |
| サービス・      | bizboard.nikkeibp.co.jp'を利用するために認証が必要です |  |
| 広島経済大学     | 選択                                      |  |
| ロブラワ       | ザ起動中は自動ログイン                             |  |
| □ 選択し      | た所属機関を保存して今後IdPの選択画面をスキ                 |  |
| ップする       |                                         |  |
|            |                                         |  |
| 12         |                                         |  |

5. HUE NAVI に入る時と同じユーザー名とパスワードを入力してログインしてください。

| 窗広島経済大学<br>Hiroshima University of Economics |  |
|----------------------------------------------|--|
| ログインサービス: 日経BP記事検索サ<br>ービスアカデミック版            |  |
| ユーザ名<br>                                     |  |
| パスワード                                        |  |
| □ ログインを記憶しません。                               |  |
| ○ 送信する情報を再度表示して送信の可否<br>を選択します。              |  |
| ログイン                                         |  |

6. 日経 BP 記事検索サービスで記事を読むことができます。

| ロ経日の記事検索・サービス 活用術を<br>動画解説                                                                                                    |                                                                                                    |
|----------------------------------------------------------------------------------------------------|----------------------------------------------------------------------------------------------------|
|                                                                                                    | 1/1                                                                                                    |
| <sup>有訓無訓(日経ビジネス, 2022/05/16号, 5ページ掲載)</sup><br>石田 忠正 日本貨物鉄道相談役 気づきと行動を促す組織風<br>土改革 化学反応の連鎖が企業と日本再生の原動力<br>▶テキストで読む                                                                                                    | 気づきと行動を促す組織風土改革<br>化学反応の連鎖が企業と日本再生の原動力<br>*#和に40年間動産し副社長を選任<br>目の色が変わりました。全職種の合宿を問題する                                                                                                    |
| 日本郵船に40年間勤務し副社長を退任後、日本貨物航空(NCA)社長、がん<br>研究会理事長補佐、JR貨物会長として、それぞれの経営改革に取り組みまし<br>た。同じ運輸でも海と空と陸とでは大違い、病院は全くの別世界。驚きの連続<br>で、多くの教訓を得ました。 郵船でアジア代表、欧州代表の時代、域内各国<br>の社長と議論の末、権限と責任を委譲し、利益目標を設定しました。アジア急<br>成長と欧州統合の熱気の中、各国は達成すれば報 | ▲ 日本資理機能(1)に分類物会長して、<br>それぞれの経営改革に取り組みました。同じ運輸<br>でも後と診と除とでは大違い、病尿は全くの別世<br>男、営み造機で、多くの設定や得した。<br>郵船でアジア代表、欧州代表の時代、城内各国<br>の社長長温縮の水、権限と貧性を委派し、利益目<br>標を設定しました。アジア効素長と飲べて出想<br>なの中、各国は速度すれご能いと於、執合工程<br>を1、定に工業・電源の構成などの改善にあてられました。<br>定の間になり、参加の数で、<br>取得ですがにたい、酸川代表の時代、城内各国<br>の社長長温縮の水、権限と貧性を委派し、利益目<br>標を設定しました。アジア効素長と、執って出想<br>なの中、各国は速度すれご能いと於、執って出想<br>を実施しました。 ないたが<br>(1) (1) (1) (1) (1) (1) (1) (1) (1) (1)                                                                                                    |
| 特集 絶望物価 負のスパイラルが始まった(日経ビジネス,2022/05/16号,8~9ペ<br>ージ掲載)<br>絶望物価 負のスパイラルが始まった<br>▶テキストで読む (特集全体)                                                                                                    | の紙によりたけ時間をし、まれにお<br>気と一体感が生まれました。<br>NCAに着作した時、発展に進掛の<br>持ち株を全額取得し、最新観の大型<br>機を大限会注済みでした。パイロッ<br>トなを買れるを数限用し、国の紙<br>しい客をを通られば、巨額の没質が<br>無駄になります。整備が高級部門<br>素で欄のな次を実成し、自立扱の<br>1巻電が振気さりれば、た気をする。                                                                                                    |
|                                                                                                    | 電動が起こりました。世界の社員の心     が一つになり、システム朝鮮や温気法算を進め、初     めでの単力里字が実現したのは任期最後の3年13     月のことでした。以後は、復任者たちの努力工規     字が定着、拡大しています。     次に着作したかん病は14年歳大の専門病院で、     最高の防衛や構発者、希護地など全般員が確定物     に働き、患者は到をなし、価格競争もない。それ     なのに万年赤字に現時らかに経営の責任です。医師     や戦員は[医破の]的は林塔ではないとしていま     したが、康字の深細さを診療料ごとに明示すると、     日本     日本 |
|                                                                                                    | ₹ <b>8.4 %−</b> NIKKEE MINPIESS * 2022.01.16 005                                                                                                    |